# 13. 外部ファイルによる新規作成

振込(請求/納付)ファイルの指定により、各取引を開始できます。

<振込(請求/納付)データ ファイル受付>

| フ       | アイル受付     |
|---------|-----------|
| 総合振込    | 0         |
| 給与・賞与振込 | (50,000件) |
| 口座振替    | 0         |
| 代金回収    | (50,000件) |
| 地士的幼儿   | 0         |
| 地力杭州的   | (10,000件) |

※()内は1取引あたり作成できる件数

≪口座振替、代金回収の「委託者名」について≫

外部ファイルで取得した内容ではなく、画面上に表示された「委託者名」(当行の登録内容)で処理を行います。 これにより振替結果を取得したファイルは、<u>画面上に表示された「委託者名」となります。</u>

≪地方税納付の「特別徴収義務者の所在地」について≫ 外部ファイルで取得した内容ではなく、代表口座のお届け住所にて処理を行います。

## 手順1 業務を選択

(画面は総合振込の場合)

| NO. SUIL | <ul> <li>Алектрон, вано-исклани по планького, инсколь-их<br/>Пулят,</li> </ul> |
|----------|--------------------------------------------------------------------------------|
| 約5・第5個品  | > ご契約口屋から、施売した各社員の口屋、日村、及び金舗を施売し、施込を行います。                                      |

 「総合振込・給与振込」「口座振替・代金回収」のいず れかのメニューをクリックしてください。

⇒「地方税納付」はメニューをクリックし、 手順2 へ進んでください。

②業務選択画面が表示されますので、 「総合振込」「給与・賞与振込」「口座振替」「代金回収」 のいずれかのボタンをクリックしてください。

### 手順2 作業内容を選択

(画面は総合振込の場合)

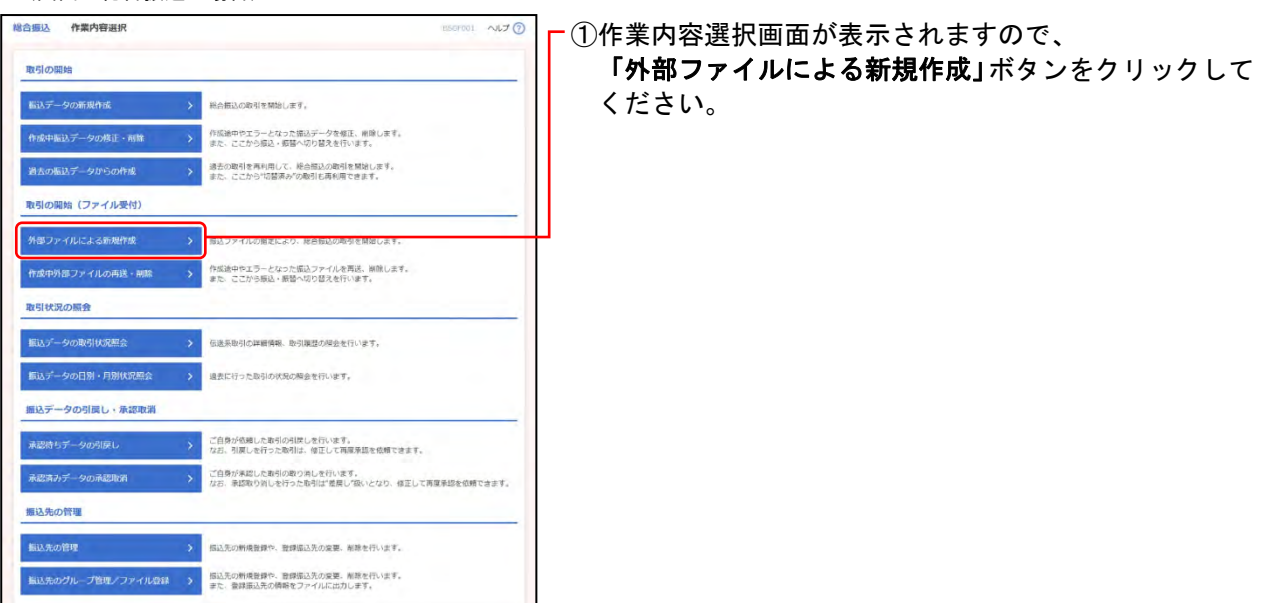

# 手順3 振込ファイルを選択

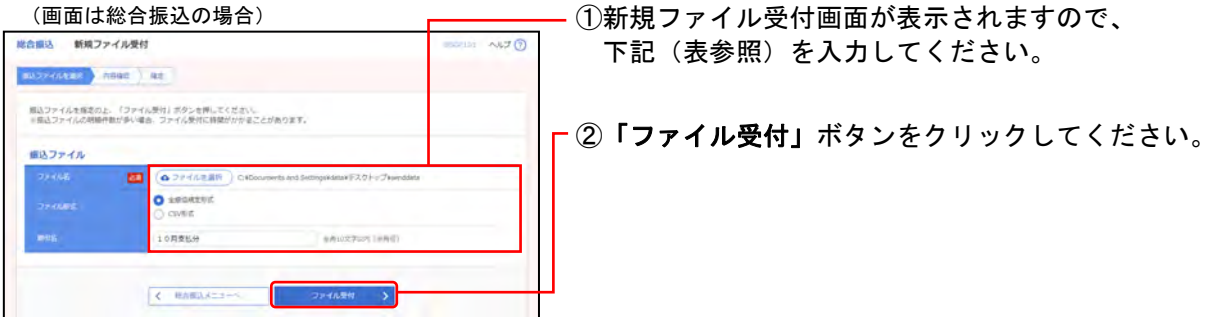

#### ○は必須項目

| 項      | 目      | 内 容                                                                                                    |
|--------|--------|----------------------------------------------------------------------------------------------------|
|        | ○ファイル名 | ・「ファイルを選択」ボタンより選択                                                                                                    |
| 振込ファイル | ファイル形式 | 総合振込、給与・賞与振込、口座振替、代金回収の場合、<br>・下記から選択<br>・全銀協規定形式 →巻末(参考資料)「2 銀行用データ(全銀協規定形式・全銀ファイル)の仕様」をご参照ください。<br>・CSV形式<br>地方税納付の場合、<br>・地銀協フォーマットのみ |
|        | 取引名    | ・全角10文字以内[半角可]<br>未入力の場合、「〇月〇日作成分」が設定されます。(〇月〇日はデータ作成日)                                                                                  |

### 手順4 内容確認

| 注して来聞い」ボタンを押してください。<br>してそのまま手能を行うことができます。<br>Dociments and SettinguelaterギアスクトップVacchilder |                                                                                                    |
|---------------------------------------------------------------------------------------------|----------------------------------------------------------------------------------------------------|
| Dosimints and Settingunians/E7.9 ho Thienstates                                             |                                                                                                    |
| Dockments and Settingsvillatavチスクトップvisendilate                                             |                                                                                                    |
|                                                                                             |                                                                                                    |
| <b>山田主形式</b>                                                                                |                                                                                                    |
|                                                                                             |                                                                                                    |
| 121000000121                                                                                |                                                                                                    |
| 62                                                                                          |                                                                                                    |
| 042204068                                                                                   |                                                                                                    |
| 用工业设                                                                                        |                                                                                                    |
|                                                                                             |                                                                                                    |
| REMERIE (804) HEAR (9999999) (CRECERE                                                       |                                                                                                    |
| enerate.                                                                                    |                                                                                                    |
| (null an                                                                                    |                                                                                                    |
|                                                                                             |                                                                                                    |
| 515                                                                                         |                                                                                                    |
|                                                                                             |                                                                                                    |
|                                                                                             |                                                                                                    |
| 808) 自五花子 *                                                                                 |                                                                                                    |
| 40月 西五大郎 *                                                                                  |                                                                                                    |
|                                                                                             |                                                                                                    |
|                                                                                             | La contra la sur                                                                                                    |
|                                                                                             | BURNELLY # GUT [ GPPT] ]                                                                                                    |
| ○ス条灯巻や果正コ1)ます。                                                                              |                                                                                                    |
|                                                                                             | 2011-00000-211<br>服品<br>DOTU-040681<br>RATELIN<br>DOTU-040688<br>RATELIN<br>DOTU-040688<br>RATELIN<br>2017<br>2017<br>20 |

①内容確認[ファイル受付]画面が表示されますので、 内容を確認し、下記(表参照)を入力してください。

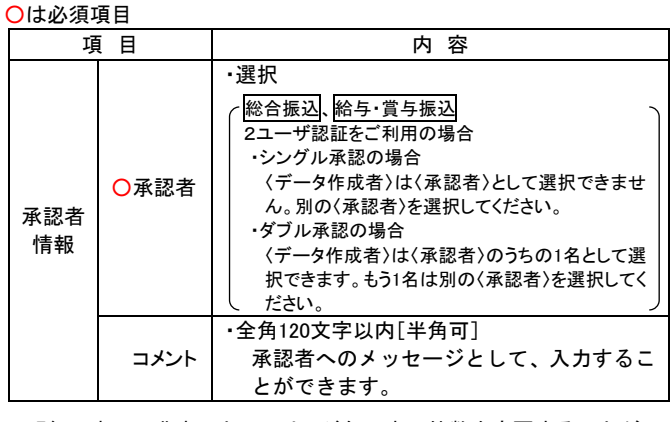

※明細の表示・非表示と、1ページ毎の表示件数を変更することがで きます。表示明細等を選択後、「再表示」ボタンをクリックしてくだ さい。

②「確定」ボタンをクリックしてください。

- ※「確定して承認へ」ボタンをクリックすると、承認権限のあるユー ザが、自身を承認者として設定した場合に、続けて取引データの承 認を行うことができます。
- ※「印刷」ボタンをクリックすると、印刷用 PDF ファイルが表示され ます。

# 手順5 確定

(画面は総合振込の場合)

| 合振込 確定結果    | [ファイル受付]                                              |  |
|-------------|-------------------------------------------------------|--|
| 以下の無法ファイルの内 | STHELJUE.                                             |  |
| 受付ファイル      |                                                       |  |
| 22466       | CieDocurrents and Settings Addate デスクトップ Visionations |  |
|             | 102002                                                |  |

一①確定結果[ファイル受付]画面が表示されますので、 確定結果をご確認ください。

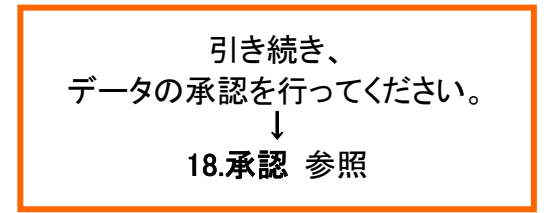

※明細の表示・非表示と、1ページ毎の表示件数を変更することができ ます。表示明細等を選択後、「再表示」ボタンをクリックしてください。

※「**印刷」**ボタンをクリックすると、印刷用 PDF ファイルが表示され ます。